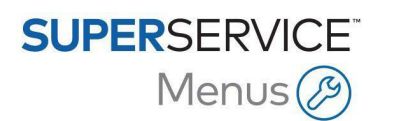

# Order API (Bestellungs-API) für das DMS – Lagerbestand und Standort Behälter

Superservice Menus lässt sich durch Verwendung der Order API als Integrationstyp in Ihr Händlersystem (DMS) integrieren. So kann Superservice Menus die Informationen "Lagerbestand" und "Standort Behälter" aus dem DMS abrufen.

Diese Anleitung umfasst die folgenden Abschnitte:

- Händlereinstellungen
- Integrationseinstellungen
- Abrufen von Lagerbestand und Standort Behälter aus dem DMS

#### Händlereinstellungen

Konfigurieren Sie die Optionen für die Bestandsverfügbarkeit in den Händlereinstellungen.

So richten Sie Lagerbestand und Standort Behälter ein:

- Rufen Sie Superservice Menus auf und klicken Sie auf das Symbol .
- 2 Wählen Sie Händlereinstellungen aus.
- <sup>3</sup> Klicken Sie auf das Symbol 😎 Lagerbestand und Standort Behälter aktivieren.

Die Spalten "Lagerbestand" und "Standort Behälter" werden auf dem Bildschirm "Angebotsdetails" angezeigt.

4 Um den Lagerbestand-Wert aus dem DMS zu überschreiben, klicken Sie auf das Symbol <<p>✓

Das erlaubt Ihnen den Lagerbestand-Wert für die Teile und Verschiedenes-Positionen zu bearbeiten, die im Bildschirm "Angebotsdetails" angezeigt werden.

|                                                  |                                       | Abbrechen Speiche |
|--------------------------------------------------|---------------------------------------|-------------------|
| lgemein                                          |                                       |                   |
| estandsverfügbarkeit                             |                                       |                   |
| Lagerbestand und Standort<br>Behälter aktivieren | Bestandsverfügbarkeits-Beschreibungen |                   |

- 5 Klicken Sie auf **Speichern**.
- Bestandsverfügbarkeits-Beschreibungen sind nur dann erforderlich, wenn Sie keine DMS-Integration nutzen. Wenn Sie DMS-Integration benutzen, werden die Bestandsverfügbarkeits-Beschreibungen von Ihrem DMS an Superservice Menus übertragen.

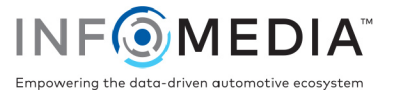

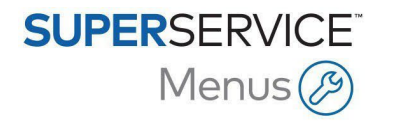

### Integrationseinstellungen

Konfigurieren Sie die Integrationseinstellungen, um Daten aus dem DMS an Superservice Menus zu übertragen.

So richten Sie die Order API als Integrationstyp ein:

- 1 Rufen Sie Superservice Menus auf und klicken Sie auf das Symbol 🔅.
- 2 Wählen Sie Integrationseinstellungen.
- 3 Klicken Sie auf **DMS hinzufügen**.
- 4 Wählen Sie Order API aus der Dropdown-Liste Integrationstyp aus.

Stellen Sie sicher, dass der DMS-Name mit dem Namen Ihres DMS-Anbieters übereinstimmt.

- 5 Klicken Sie auf das Symbol 😎 Integration aktivieren.
- 6 Geben Sie Ihre **Händler-ID** und **Werkstatt-ID** in die entsprechenden Felder ein (falls zutreffend).
- 7 Stellen Sie sicher, dass das Symbol **Stellen Teilenummer** deaktiviert ist.
- 8 Wählen Sie eine Option aus der Dropdown-Liste **Standard-Benutzer** aus.
- 9 Wählen Sie Nur Bestandsinformationen aus der Dropdown-Liste DMS-Teileinformationen aktivieren aus.

| API | -Integration                      |
|-----|-----------------------------------|
| DN  | AS Händler API-Integration        |
|     | DMS-Name                          |
| D   | MS                                |
|     | C lateration elekister            |
|     | Winderalt -                       |
| D   | ID12345                           |
| _ \ | Werkstatt-ID                      |
| W   | ND12345                           |
|     | Format dar Tailanummar aktiviaran |
|     |                                   |
| s   | tandard-Benutzer                  |
| _ [ | DMS-Teileinformationen aktivieren |
| N   | lur Bestandsinformationen         |

10 Klicken Sie auf **Speichern**.

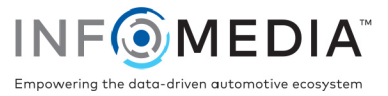

## Rufen Sie Lagerbestand und Standort Behälter aus dem DMS ab

Sobald die Integrationseinstellungen für die Order API konfiguriert wurden, können Sie die in Superservice Menus anzuzeigenden Informationen "Lagerbestand" und "Standort Behälter" für Teile und Verschiedenes aus dem DMS abrufen.

#### So rufen Sie die Informationen "Lagerbestand" und "Standort Behälter" aus dem DMS ab:

- 1 Wählen Sie in Superservice Menus einen Servicevorgang oder eine Reparatur und klicken Sie auf **An Angebot anhängen**.
- 2 Klicken Sie auf die Schaltfläche DMS-Teileinformationen verwenden

Die Informationen "Lagerbestand" und "Standort Behälter" für Teile und Verschiedenes werden vom DMS an Superservice Menus übertragen.

| Teile                           | Verkaufspreis 🔻                          |                   | Anz.                         | Lagerbestand                                        | Standort Behälter | Stückpreis                                                       | Rabatt | Steuer                                                       | Gesamt ohne Steuer                                                       | Gesamtbetrag inkl. Steuer                                                        |    |
|---------------------------------|------------------------------------------|-------------------|------------------------------|-----------------------------------------------------|-------------------|------------------------------------------------------------------|--------|--------------------------------------------------------------|--------------------------------------------------------------------------|----------------------------------------------------------------------------------|----|
| 54321ABCD1                      | Local oil filter                         | t↓ <sup>(1)</sup> | 1,00                         | Auf Lager                                           | 5689-CD           | 10,35€                                                           |        | 20,00 %                                                      | 10,35€                                                                   | 12,42 €                                                                          | Ĩ. |
| 1019293949                      | GASKET                                   |                   | 1,00                         | Auf Lager                                           | 1234-AB           | 2,36 €                                                           |        | 20,00 %                                                      | 2,36 €                                                                   | 2,83 €                                                                           | Î  |
| + Teil hinzufüge                | + Teil hinzufügen                        |                   |                              |                                                     |                   |                                                                  |        |                                                              |                                                                          |                                                                                  |    |
|                                 |                                          |                   |                              |                                                     |                   |                                                                  |        |                                                              |                                                                          |                                                                                  |    |
| Verschiedenes                   |                                          |                   | Anz.                         | Lagerbestand                                        |                   | Stückpreis                                                       | Rabatt | Steuer                                                       | Gesamt ohne Steuer                                                       | Gesamtbetrag inkl. Steuer                                                        |    |
| Verschiedenes                   | Verschiedenes                            |                   | Anz.<br>1,00                 | Lagerbestand<br>Auf Lager                           |                   | Stückpreis<br>20,00 €                                            | Rabatt | Steuer<br>20,00 %                                            | Gesamt ohne Steuer<br>20,00 €                                            | Gesamtbetrag inkl. Steuer<br>24,00 €                                             | 1  |
| Verschiedenes<br>RK<br>MO       | Verschiedenes<br>Motoröl                 |                   | Anz.<br>1,00<br>5,90         | Lagerbestand<br>Auf Lager<br>Auf Lager              |                   | Stückpreis           20,00 €           15,00 €                   | Rabatt | Steuer           20,00 %           20,00 %                   | Gesamt ohne Steuer<br>20,00 €<br>88,50 €                                 | Gesamtbetrag inkl. Steuer<br>24,00 €<br>106,20 €                                 | 1  |
| Verschiedenes<br>RK<br>MO<br>OS | Verschiedenes<br>Motoröl<br>Ölentsorgung |                   | Anz.<br>1,00<br>5,90<br>1,00 | Lagerbestand<br>Auf Lager<br>Auf Lager<br>Auf Lager |                   | Stückpreis           20,00 €           15,00 €           10,00 € | Rabatt | Steuer           20,00 %           20,00 %           20,00 % | Gesamt ohne Steuer           20,00 €           88,50 €           10,00 € | Gesamtbetrag inkl. Steuer           24,00 €           106,20 €           12,00 € |    |

Wenn eine Teilenummer im DMS keine Übereinstimmung aufweist, wird eine Fehlermeldung mit der nicht gefundenen Teilenummer angezeigt.

- Wenn Sie Hilfe bei der Einrichtung Ihrer DMS-Integration benötigen, wenden Sie sich an Ihren DMS-Anbieter.
- Wenn Sie Hilfe bezüglich des DMS-Namens als Abonnementmerkmal f
  ür Superservice Menus benötigen, wenden Sie sich an den Infomedia-Kundendienst.
- Weitere Informationen zur DMS-Integration erhalten Sie beim Infomedia-Kundendienst: <u>https://www.infomedia.com.au/contact/customer-support</u>.

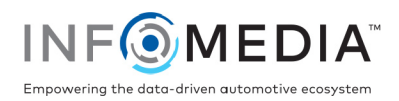